## CARA MENJALANKAN PROGRAM

1. Buka project aplikasi VAR di Unity 3D, dan lakukan build APK untuk menghasilkan file APK yang akan digunakan pada smartphone,

| ΘΟΟ                                                                                                    | Build Settings                                                               |                                                          |
|----------------------------------------------------------------------------------------------------|------------------------------------------------------------------------------|----------------------------------------------------------|
| Scenes In Build                                                                                                    |                                                                              |                                                          |
| <ul> <li>✓ Scenes/SplashScreen</li> <li>✓ Scenes/LoadingScreen</li> <li>✓ Scenes/MainMenu</li> <li>✓ Scenes/ARKamera</li> </ul> |                                                                              | 0 -<br>1<br>2<br>3 -                                     |
|                                                                                                    |                                                                              |                                                          |
| Platform                                                                                                    |                                                                              |                                                          |
| PC, Mac & Linux Standalone                                                                                                    | Android                                                                      |                                                          |
| Android 📢                                                                                                    | Android is not included in your Uni<br>will include a Unity Personal Edition | ty Pro license. Your Android build<br>splash screen.     |
| iOS                                                                                                    | You must be eligible to use Unity Pe option. Please refer to our EULA for    | rsonal Edition to use this build<br>further information. |
| ćty tvOS                                                                                                    |                                                                              |                                                          |
|                                                                                                    | Texture Compression                                                          | Don't override \$                                        |
| Xbox One                                                                                                    | Build System                                                                 | Gradle ÷                                                 |
| PS Vita                                                                                                    |                                                                              |                                                          |
|                                                                                                    | Run Device                                                                   | Default device                                           |
| PJ4 PS4                                                                                                    | Autoconnect Profiler                                                         |                                                          |
| 🕞 WebGL                                                                                                    |                                                                              |                                                          |
| - Farahash                                                                                                    | Scripts Only Build                                                           | Default +                                                |
| Facebook                                                                                                    | SDKs for App Stores                                                          |                                                          |
|                                                                                                    |                                                                              |                                                          |
|                                                                                                    | Xiaomi Mi Game Center                                                        |                                                          |
|                                                                                                    |                                                                              |                                                          |
| Switch Platform Player Settings                                                                                                 | Bui                                                                          | ild Build And Run                                        |
| Name                                                                                                    | R-apps.apk                                                                   |                                                          |
|                                                                                                    | - abbought                                                                   |                                                          |

- 2. Simpan file hasil build VAR-apps.apk tersebut ke smartphone, dan lakukan instalasi aplikasi,
- 3. Buka aplikasi VAR (Vechile Augmented Reality),
- 4. Aplikasi akan menampilkan beberapa menu seperti AR Kamera, Panduan, Tentang, dan tombol Keluar.
- 5. Tekan tombol "Panduan" untuk melihat cara penggunaan aplikasi terlebih dahulu.

- 6. Masuk kemenu AR Kamera dengan menekan tombol "AR Kamera"
- 7. Arahkan kamera smartphone ke arah objek nyata yang akan di-scan.
- 8. Pengguna dapat menyesuaikan ukuran (zoom), menyesuaikan rotasi, maupun merubah warna dari objek virtual yang ditampilkan pada smartphone dengan bantuan tombol-tombol yang telah disediakan pada aplikasi.

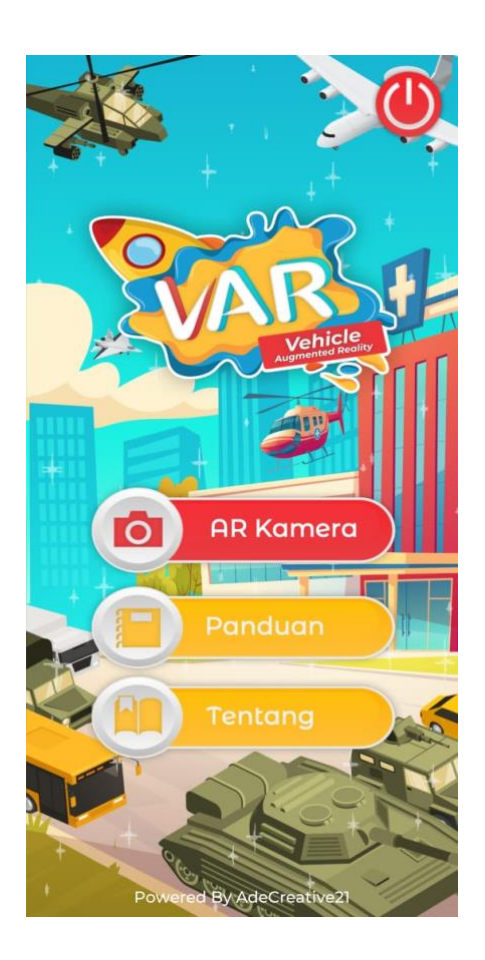